## 2 ting du lige skal indstille når du har installeret den nye gratis version Photofiltre 7

side 1

Når man har installeret den nye version Photofiltre 7 – skal man lige indstille et par ting inden man begynder at bruge programmet:

| $T   \stackrel{\sim}{\sim} \gg \square \stackrel{\sim}{\rightarrow} Auto > \bigcirc \bigcirc \bigcirc \boxtimes \square \square \square \square \square \square \square \square \square \square \square \square \square \square \square \square$ | Klik på denne ikon<br>foroven Præference.<br>Så får du et lille<br>vindue frem                                                                                                    |
|----------------------------------------------------------------------------------------------------|----------------------------------------------------------------------------------------------------|
| Præference                                                                                                    | Klik på denne knap<br>indtil du når til det der<br>hedder GEMME<br>Sæt så hak der hvor<br>der står<br>Standard Format                                                                                                    |
| Præference                                                                                                    | Når du har sat hak ved<br>Standard format bliver<br>det aflange vindue aktivt<br>Klik på den lille sorte<br>trekant.<br>I menuen der kommer<br>frem vælger du så<br>JPEG (.jpg)<br>Så vil filformatet<br>fremover altid være .jpg<br>Når man gemmer i<br>fotoprogrammet. |
| Ok Annullere                                                                                                    |                                                                                                    |

## 2 ting du lige skal indstille når du har installeret den nye gratis version Photofiltre 7

side 2

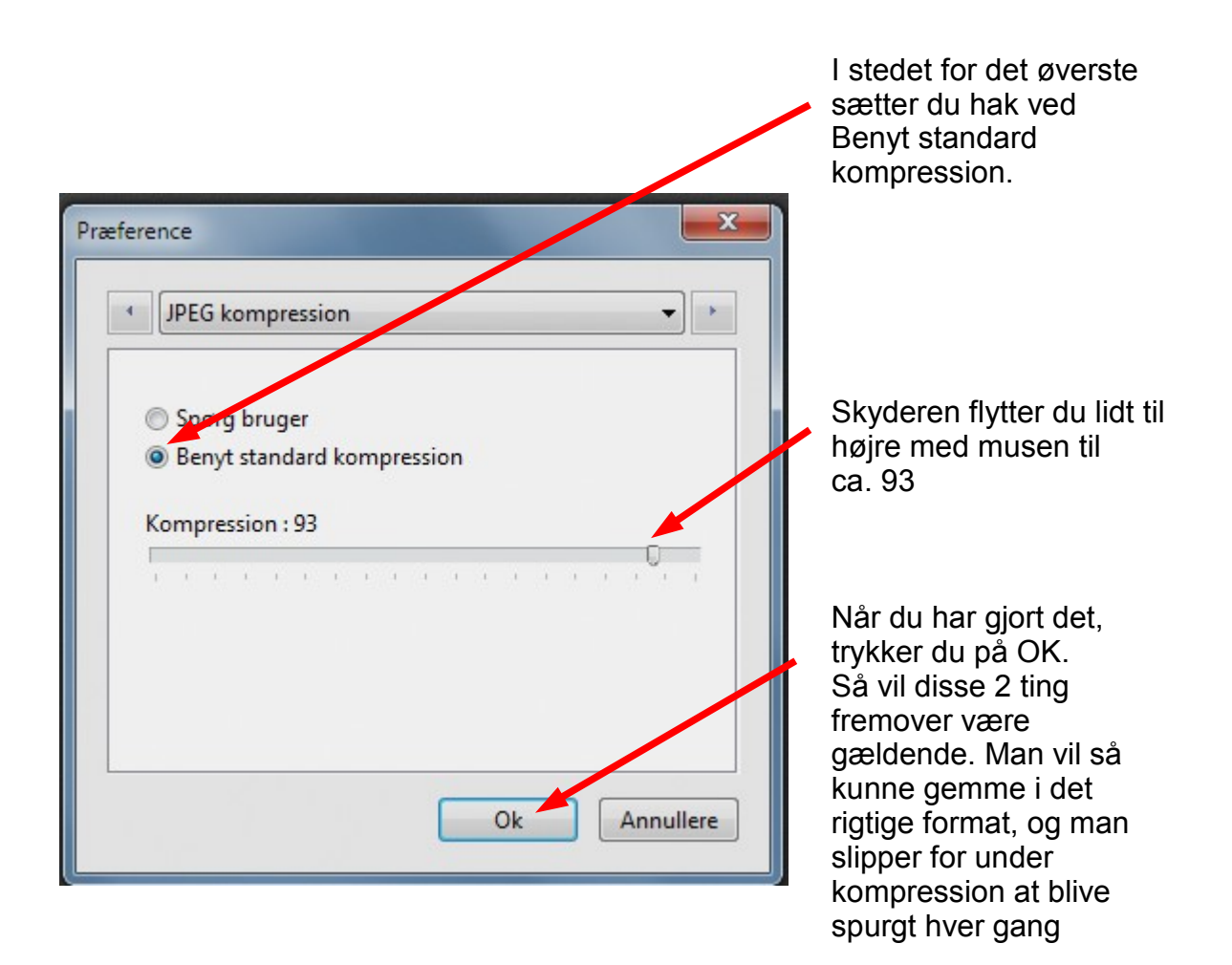